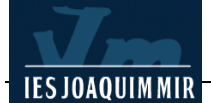

# LA COMARCA DE LA GARROTXA

Per tal de practicar i aprendre el Dreamweaver anem a crear un portal informatiu sobre la comarca de La Garrotxa.

El primer que farem serà crear una carpeta al nostre espai al servidor per anar desant tot el treball.

### Propietats de la pàgina

Definiu l'aspecte general de la pàgina amb l'opció de la barra de menú **Modificar I Propiedades de la página**. Poseu el títol de la pàgina *La comarca de la Garrotxa* i doneu les directrius de color de fons, text, i colors dels vincles que veieu a continuació:

La informació del camp **Título** correspon al text que es visualitza a la barra de títol de la finestra dels navegadors. Era el text que es posava entre les etiquetes *(TITLE)*.

Aquest quadre de diàleg permet també definir els colors de la vostra pàgina. A més de la possibilitat d'escollir cada color de forma individual, com a la imatge, també es poden escollir combinacions de colors ja definides. A l'exemple us proposem uns colors, si no us agraden trieu segons el vostre gust.

| Propiedades de la página                     | ×        |
|----------------------------------------------|----------|
| I ítulo: La comarca de la Garrotxa           | Aceptar  |
| Imagen de fondo: Examinar                    | Aplicar  |
| Eondo: 🗔 #FFFFCC                             | Cancelar |
| Tegto: 🜉 #000000 Vinc. visitados: 🜉 #003300  |          |
| Vinculos: 📃 #006600 Vinc. activos: 🦳 #FF9900 |          |
| Margen izquierdo: Ancho de margen:           |          |
| Margen superior: Alto de margen:             |          |
| Codificación del doc.: Occidental (Latin1)   |          |
| Imagen de rastreo: Examinar                  |          |
| Transparencia de / 100%                      |          |
| Transparente Opaca                           |          |
| Carpeta de docs.:                            |          |
| Carpeta del sitio: C:\web\                   | Ayuda    |

Feu clic a Aceptar per confirmar els canvis a Propiedades de página.

Encara que la pàgina no estigui enllestida, és convenient que la deseu amb l'opció **Archivo I Guardar como** de la barra de menú. Deseu-la amb el nom de **garrotxa.htm**. Recordeu que no és convenient posar accents, ni espais en blanc, ni més de vuit caràcters en el nom del fitxer.

#### Escrivint text

La Garrotxa

Extensió: 734 km2 Població: 46.708 h [1996]

Comarca de Catalunya, la més oriental de les de muntanya. Cap de la comarca, Olot. Comprèn l'alta conca del Fluvià i les capçaleres de la Muga i de les rieres d'Amer i de Llémena. El territori no és homogeni i hom pot considerar-hi, tant des del punt de vista físic com humà, dues subcomarques: el sector que s'estén al nord

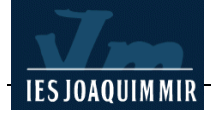

de la vall del Fluvià, denominat freqüentment alta Garrotxa, i el que ocupa la part meridional, conegut correntment per comarca d'Olot.

L'alta Garrotxa constitueix un sector molt muntanyós, laberíntic i escarpat amb profunds engorjats i cingleres. Els materials que hi predominen són les calcàries eocèniques, amb alguna intercalació margosa i algun aflorament d'argiles vermelles, materials profundament plegats i fallats, tallats per l'erosió i modelats per un aspre relleu càrstic. És drenat pels afluents de l'esquerra de la conca mitjana del Fluvià, entre els quals el Llierca i el seu afluent, la riera de Sant Aniol, que aïlla a l'oest el Montfalgars (1.610 m alt) i el puig de Comanegra (1.558 m), i la riera de Borró, que separa el conjunt muntanyós de Bassegoda (1.376 m) del massís de la Mare de Déu del Mont (1.115 m).

# (...)

La població, que el 1860 arribà als 44.693 h, passà a 36.855 el 1900, a 40.777 el 1960 i a 46.060 h el 1991. Els municipis més poblats són Olot (26.713 h), Sant Joan les Fonts (2.821 h), la Vall d'En Bas (2.531h) i Besalú (2.098 h). A partir de la segona meitat del s XX començaren a ésser abandonades les terres de l'alta Garrotxa (el 1956 ja el 36% dels masos eren abandonats, i actualment, més del 50%]. Aquesta tendència a la despoblació es generalitza en tota la comarca pel damunt dels 600 m d'altitud. Els nuclis de població concentrada són molt poc importants.

# (Text estret de la Hiperenciclopèdia)

Deseu novament el fitxer **garrotxa.htm** i feu clic a la icona **Vista previa en els navegadors** de la barra de menús. Comproveu com es visualitza.

## Formatant el text

A continuació anem a modificar el format (color, tipus i mida de lletra). Per realitzar aquests canvis Dreamweaver disposa d'un conjunt d'eines a les quals es podeu accedir des de **Archivo I Texto** de la barra de menús o bé des de la finestra **Propiedades**. Es concentrarem en aquesta finestra ja que podem visualitzar alhora tots els elements que volem modificar:

Seleccioneu el títol *La Garrotxa.* Observeu la finestra **Propiedades** (si no es troba activada seleccioneu **Ventana I Propiedades** des de la barra de menús per tal d'activar-la). "**CTRL + F3**"

Activeu les llistes desplegables de cada un dels camps i seleccioneu els valors de la imatge següent:

| 🗄 🔻 Pro | piedades            |          |         |         |          |                |                 |   |    | IE, |
|---------|---------------------|----------|---------|---------|----------|----------------|-----------------|---|----|-----|
| Formato | Párrafo             | 🖌 Estilo | Ninguna | ~       | BI       | EII            | Vínculo         |   |    | ?   |
| Fuente  | Arial, Helvetica, s | 🖌 Tam    | 16 🕙    | *       | ¢663300  | ]  = ;= = = =  | Dest            | ~ | ÷. | 0   |
|         |                     |          |         | Propier | dades de | la página) Ele | emento de lista | a |    |     |
|         |                     |          |         |         |          |                |                 |   |    |     |

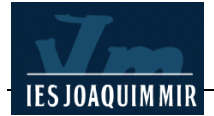

Una vegada aplicat aquest canvi repetiu el mateix procediment a la resta del text amb els següents valors:

- Extensió: Població: font Arial, Helvética..., tamany 14, color #FF6600 i negreta.
- 734 km2 i 46.708 h (1996): font Arial, Helvética..., tamany 14, color #000000 i cursiva.
- La resta del text: font Arial, Helvética..., tamany 12, color #000000.
- Els noms propis del text: font Arial, Helvética..., tamany 12, color #000000 i negreta.

Inseriu una línia després del títol. Activeu l'opció Ventana I Objectos I HTML

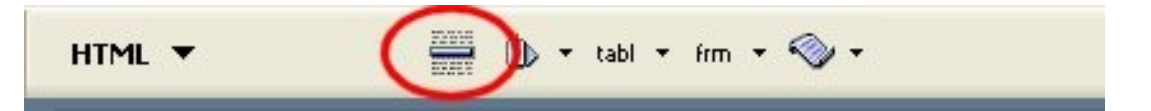

Feu clic a la icona **Insertar regla horizontal**. El programa inserirà una línia a sota del títol. Amb la finestra **Propiedades** podeu configurar-la.

Al final del text afegiu una altra línia i, a sota, teclegeu en cursiva l'origen de la informació. Deseu novament la pàgina amb el nom de **garrotxa.htm** i visualitzeu-la amb **Vista previa** de la barra de menús.

L'aspecte ha de ser semblant a la imatge següent. Pot variar en funció de la resolució de pantalla del vostre monitor i la mida de la finestra dels navegadors: el text s'adapta a l'amplada disponible.

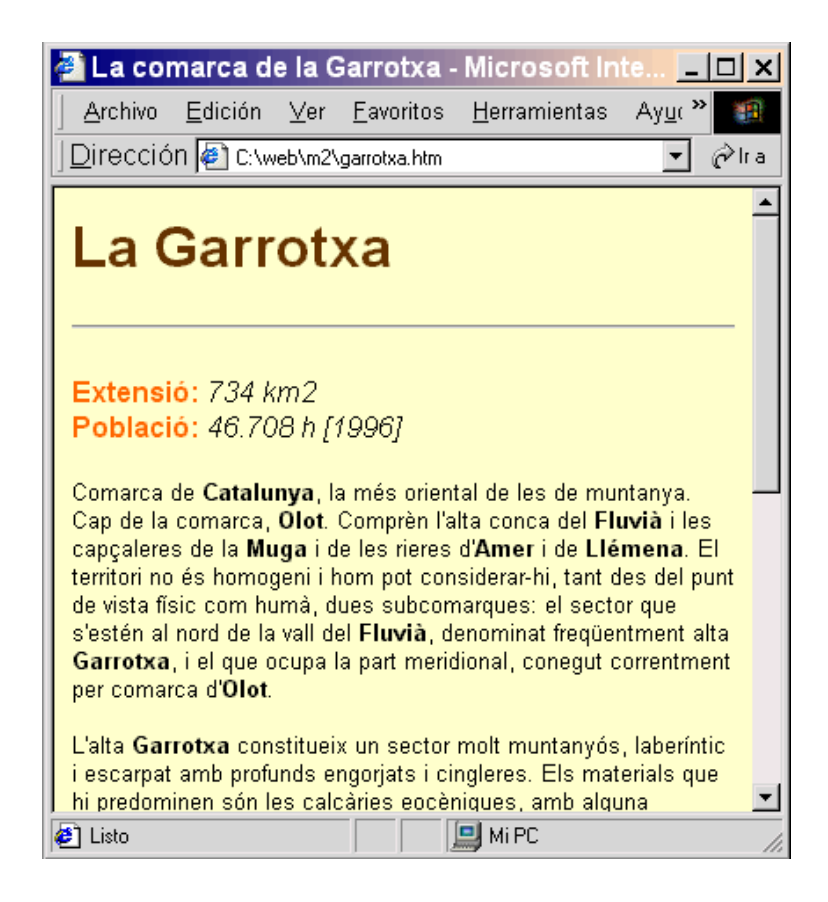